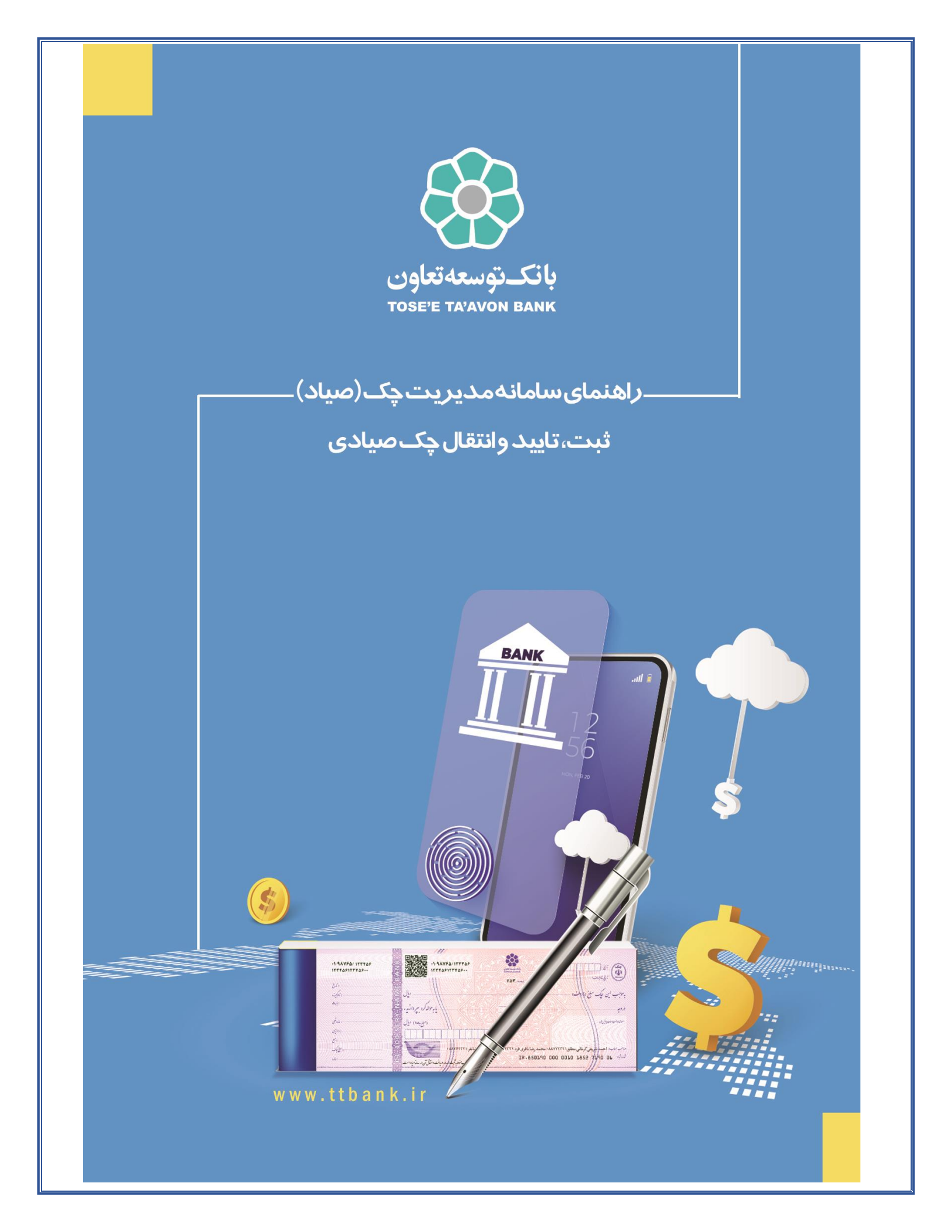

# فهرست مطالب

| ۳  | ۱. مقدمه                           |
|----|------------------------------------|
| ۴  | ۲. ورود به سامانه مدیریت چک (صیاد) |
| ۷  | ۳. ثبت چک                          |
| ۱۲ | ۴. تاييد چک                        |
| ۱۶ | ۵. انتقال چک                       |

#### ۱. مقدمه

تا امروز، عدم وجود دادههای مبادلات چک، منشاء بسیاری از هزینهها و ریسکهای چک کاغذی بوده است. به همین دلیل در قانون جدید چک، صدور قانونی برگه چک را منوط به تعیین هویت ذینفع، مبلغ و تاریخ آن توسط صادر کننده کرده است. همچنین انتقال چک نیز با ثبت هویت گیرنده جدید امکان پذیر بوده و در صورت عدم ثبت این اطلاعات، از نقد شدن چک جلوگیری به عمل خواهد آمد. سامانه مدیریت چک (صیاد) با هدف ایجاد زیرساخت برای اجرای این بند قانونی ایجاد گردیده است تا مشتری بانک بتواند دادههای ثبت تا انتقال چک را از طریق ابزارهای ارائه شده توسط بانکها، ثبت نماید.

خدمات سامانه مدیریت چک (صیاد) عبارتند از:

- ثبت چک
- تاييد چک
- انتقال چک

# ۲. ورود به سامانه مدیریت چک (صیاد)

جهت ورود به این سامانه با مراجعه آدرس <u>https://vb.ttbank.ir</u> ، گزینه **ورود به سامانه مدیریت چک (صیاد)** را انتخاب نمایید:

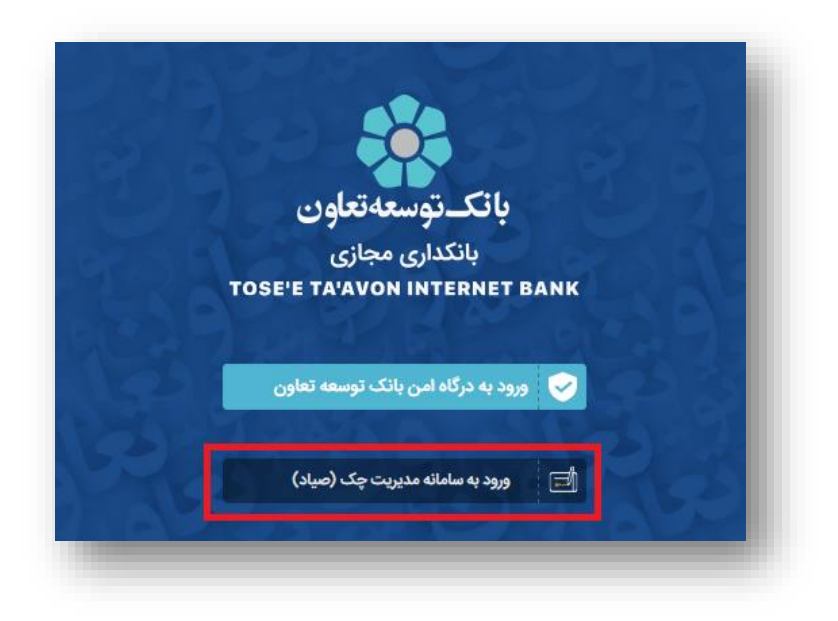

تصویر شماره ۱

سپس لازم است اطلاعات زیر را وارد نمایید:

- شماره مشتری: لازم است شماره مشتری فعال در بانک انتخاب شده را وارد نمایید.
- شماره همراه: در این بخش شماره همراه تعریف شده در بانک برای شماره مشتری انتخابی را وارد نمایید.
  - متن تصوير

|    | مانته مترامد                                    |
|----|-------------------------------------------------|
| то | بانکداری اینترنتی<br>RE'E TA'AVON INTERNET BANK |
| C  | ي توسعه تعاون                                   |
|    | مماره مشتری                                     |
|    | شماره همراه                                     |
| 0  | متن تعوير 9 <mark>54 36</mark>                  |
| 0  |                                                 |

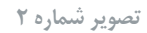

با وارد نمودن اطلاعات و سپس انتخاب گزینه **ورود**، درصورت مطابقت شماره همراه وارد شده با شماره همراه ثبت شده برای مشتری در سیستم بانکی ، کد یکبار مصرفی به شماره همراه شما ارسال می شود که با ثبت آن، می توانید به سامانه وارد شوید. با ورود به سامانه مدیریت چک، اطلاعات زیر را می توانید مشاهده نموده و عملیات موردنظر خود را انتخاب نمایید:

|                                                              | > خانه | Q جستجو    |
|--------------------------------------------------------------|--------|------------|
| مشتری گرامی ، به سامانه مدیریت چک (صیاد) خوش آمدید.          |        |            |
| کد شهاب شما<br>نیستان می شماره مشتری شما<br>نیستان مشتری شما |        | لا خانه    |
|                                                              |        | 🖃 خدمات چک |
| (+) (*)   ثبت چک تایید چک                                    |        |            |
|                                                              |        |            |

تصویر شماره ۳

اطلاعاتی که در ورود به سامانه نمایش داده میشوند:

- نام و نام خانوادگی مشتری
- کد یکتای شهاب مشتری
  - شماره مشتری
- شمایل بانک انتخاب شده

در ادامه می توانید عملیات موردنظر خود را انتخاب نمایید که هر یک از عملیات بصورت مجزا شرح داده شدهاند:

### ۳. ثبت چک

طبق قانون بانک مرکزی، برای اینکه بتوان چک را در سیستم بانکی به گردش درآورد، لازم است چک در سیستم بانکی ثبت شود. به این منظور، لازم است اطلاعات چک را بصورت زیر وارد نمایید. لازم به ذکر است که برای هر بار ثبت چک؛ تنها میتوانید چکهای متعلق به یک بانک را ثبت نمایید:

| 0.   | valori eo er 🥬               | نام دانک            |
|------|------------------------------|---------------------|
|      | وي دوسته ديون                | ,000,000            |
|      |                              | شناسه صیاد چک;      |
|      | /                            | شماره چک:           |
| ريال |                              | مبلغ چک:            |
|      | 1899-14-08                   | تاریخ سررسید چک:    |
|      |                              | شرح چک:             |
| IR   | اختيارى                      | شماره شبای مقصد:    |
| +    | کدملی/شناسه ملی/شماره فراگیر | امضا کنندگان:       |
|      |                              | 🕕 دریافت کننده چک   |
|      |                              | نام و نام خانوادگی: |
| ~    | انتخاب كنيد                  | نوع کد شناسایی:     |
|      |                              | کد شناسایی:         |
| +    |                              |                     |
|      |                              |                     |

تصویر شماره ٤

- شناسه صیاد چک: شناسه صیاد یکتای چک را وارد نمایید. این شناسه، ۱۶ رقمی است.
- شماره چک: برای ورود اطلاعات این بخش لازم است اطلاعات سری و سریال چک را وارد نمایید.

- مبلغ چک: در این بخش مبلغ چک را به ریال وارد نمایید.
- تاریخ سررسید چک: تاریخ سررسید چک را در این بخش از تقویم انتخاب نمایید.
  - شرح چک: توضیحات چک را در این قسمت وارد نمایید.
- شماره شبای مقصد: می توانید شماره شبای دریافت کننده چک را در این بخش وارد نمایید . ورود این مورد اطلاعاتی اختیاری است.
- امضا کنندگان: لازم است در این بخش اطلاعات امضا کنندگان چک را وارد نمایید که اطلاعات ورودی شما بر اساس نوع امضا کننده، می تواند بصورت زیر تغییر نماید:
  - کد ملی برای اشخاص حقیقی
  - شناسه ملی برای اشخاص حقوقی
    - شماره فراگیر برای اتباع

با انتخاب گزینه + امضا کننده مورد نظر را به لیست امضا کنندگان اضافه نموده و یا با انتخاب گزینه 随 امضا کننده انتخاب شده را از لیست حذف نمایید.

| + | کدملی/شناسه ملی/شماره فراگیر | امضا کنندگان: |
|---|------------------------------|---------------|
| ۵ |                              |               |

تصویر شماره ۵

- دریافت کنندگان چک: در این بخش لازم است اطلاعات شخص دریافت کننده چک را وارد نمایید. این اطلاعات شامل موارد اطلاعاتی زیر است:
  - نام و نام خانوادگی: اطلاعات نام و نام خانوادگی دریافت کننده چک را در این قسمت وارد نمایید.
    - **نوع کد شناسایی:** نوع دریافت کننده چک خود را از میان موارد زیر انتخاب نمایید:
      - 0 مشتری حقیقی
      - 0 مشتری حقوقی
      - 0 اتباع بيگانه حقوقي
      - اتباع بیگانه حقیقی
- کد شناسایی: بر اساس اینکه نوع کد شناسایی را چه مقداری انتخاب نموده باشید، می توانید اطلاعات زیر را برای دریافت کننده چک وارد نمایید:
  - کد ملی برای مشتری حقیقی
  - 0 شناسه ملی برای مشتری حقوقی
  - ۰ شماره فراگیر برای اتباع بیگانه حقوقی
  - ۰ شماره فراگیر برای اتباع بیگانه حقیقی

با وارد نمودن اطلاعات و سپس انتخاب گزینه +، می توانید دریافت کننده را به لیست اضافه نموده و یا با انتخاب گزینه 🔳 می توانید اطلاعات دریافت کننده موردنظر خود را حذف نمایید.

با افزودن اطلاعات دريافت كننده مي توانيد جزييات آن را مانند تصوير زير مشاهده نماييد:

|             | presentation in A |
|-------------|-------------------|
| I           |                   |
| مشتری حقیقی | نوع کد شناسایی    |
| 2 7511 A881 | 24 41             |

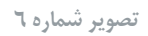

با انتخاب گزینه **افزودن**، سیستم چک مورد نظر را به لیست چکها اضافه می نماید. در ادامه می توانید اطلاعات سایر چکهای متعلق به همین بانک را به لیست اضافه نمایید و یا با انتخاب ش چک مورد نظر را از فهرست حذف نمایید. جزییات هر یک از چکها را می توانید بصورت زیر مشاهده نمایید:

|                                                                                                    | ۵ شناسه صیاد چک : ۱ |
|----------------------------------------------------------------------------------------------------|---------------------|
| توسعه تعاون                                                                                                    | نام بانک            |
|                                                                                                    | شناسه صیاد چک       |
| server and server a server a s | شماره چک            |
| y 100                                                                                                    | مبلغ چک             |
| 11499/11/05                                                                                                    | تاريخ سررسيد چک     |
|                                                                                                    | شرح چک              |
|                                                                                                    | تست                 |
|                                                                                                    | دریافت کننده چک     |
|                                                                                                    | نام و نام خانوادگی  |
| مشتری حقیقی                                                                                                    | نوع کد شناسایی      |
| ingend                                                                                                    | کد ملی              |
|                                                                                                    | امضا کنندگان        |
| 1                                                                                                    | کد شناسایی          |
|                                                                                                    |                     |
|                                                                                                    | ثبت                 |
|                                                                                                    |                     |

تصویر شماره ۷

در نهایت و پس از اضافه نموده تمامی چکها، گزینه **ثبت** را انتخاب نمایید.

سیستم برای صحت سنجی اطلاعات، مجدداً لیست چکها را نمایش میدهد که با انتخاب هریک از چکها، میتوانید جزییات چک مورد نظر را بصورت زیر مشاهده نمایید:

| دوسعه تعاون |             | 009 900               |
|-------------|-------------|-----------------------|
|             | چک          | شناسه صياد            |
|             |             | شماره چک              |
| <b>&gt;</b> |             | مبلغ چک               |
| 1°99/++9/19 | د چک        | تاريخ سررسيا          |
|             |             | شرح چک                |
|             |             | شرح                   |
|             | ننده چک     | دریافت ک              |
|             | انوادگی     | نام و نام خ           |
| مشترى حقيقى | اسایی       | نوع کد شنا            |
|             |             | کد ملی                |
|             |             |                       |
|             | 00<br>0     | امضا کند<br>کد شناساج |
|             |             |                       |
|             |             |                       |
|             | تاييد اصلاح |                       |

#### تصویر شماره ۸

درصورتیکه اطلاعات مورد تایید است، گزینه **تایید** را انتخاب نمایید، در غیراینصورت اگر نیاز به ویرایش اطلاعات دارید با انتخاب گزینه **اصلاح،** به صفحه قبل بازگشته و میتوانید اطلاعات موردنظر خود را مجدداً ثبت و یا حذف نمایید.

در نهایت و پس از تایید اطلاعات، سیستم اطلاعات چکها را ثبت نموده و رسیدی را مطابق تصویر زیر به شما نمایش میدهد:

|                                                                                                    | $\langle \checkmark \rangle$ |                  |
|----------------------------------------------------------------------------------------------------|------------------------------|------------------|
| گزارش وضعیت ثبت چک به شرح ذیل می باشد.                                                                           |                              |                  |
|                                                                                                    | عملیات با موفقیت انجام شد    |                  |
| 🛟 توسعه تعاون                                                                                                    |                              | نام یانک:        |
| and the second second second second second second second second second second second second second second second |                              | شناسه صياد چکر   |
| Specifica                                                                                                    |                              | شماره چک:        |
| (ریال (دی تومان)                                                                                                 |                              | مبلغ چک;         |
| 1899/09/19                                                                                                    |                              | تاريخ سررسيد چکج |

#### تصویر شماره ۹

### ٤. تاييد چک

برای اینکه بتوان چکی را نقد نمود لازم است در سامانه مدیریت چک، عملیات تایید چک انجام شود که بصورت زیر می توانید اطلاعات چک را جهت تایید وارد نمایید:

| <b>تایید چک</b><br>مشتری گرامی جهت تعیین وضعیت چکه اطلاعات زیر را تکمیل ن | ت زیر را تکمیل نمایید. |  |
|---------------------------------------------------------------------------|------------------------|--|
| شناسه صياد چک:<br>افزود                                                   | افزودن                 |  |
|                                                                           |                        |  |

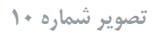

- شناسه صیاد چک: شناسه صیاد یکتای چک را وارد نمایید. این شناسه، ۱۶ رقمی است.
  - **وضعیت:** در این قسمت وضعیت چک خود را تعیین نمایید (تایید/رد)
    - توضیحات: می توانید توضیحات لازم را در این بخش وارد نمایید.

در ادامه با انتخاب گزینه **افزودن**، می توانید چک موردنظر خود را به لیست اضافه نمایید. اطلاعاتی که در جزییات هر چک نمایش داده می شوند در تصویر زیر نمایش داده شده است. همچنین می توانید در صورت نیاز به کمک 💼 گزینه ، چک موردنظر خود را از لیست حذف نمایید.

| Ê.    | ۸ شناسه صیاد چک : |
|-------|-------------------|
| تاييد | وضعيت             |
|       | توضيحات           |
|       | مورد تایید است    |
| •     |                   |
|       | ۸ شناسه صیاد چک : |
| رد    | وضعيت             |
|       | توضيحات           |
|       | مورد تایید نیست   |
|       |                   |
|       |                   |
|       | تېت               |
|       |                   |

تصویر شماره ۱۱

پس از وارد نمودن اطلاعات چکها، با انتخاب گزینه **ثبت**، سیستم اقدام به استعلام اطلاعات چکهای ورودی نموده و درصورتیکه چکها از قبل در سامانه مدیریت چک، ثبت شده باشند، سیستم اطلاعات هر یک از چکها را بصورت زیر نمایش میدهد:

|              | 🔺 - شناسه صباد چک در ۱۰ ماری ۱۰ (۲۵      |
|--------------|------------------------------------------|
|              | т. т. т. т. т. т. т. т. т. т. т. т. т. т |
| ټوسفه تغار 👯 | نام بانک                                 |
| تاييد        | وضعيت                                    |
| ue. 1        | شمارہ سریال چک                           |
| يال          | مبلغ                                     |
| 1899/09/00   | تاريخ سر رسيد چک                         |
|              |                                          |
|              | مورد تابید است                           |
|              | ни                                       |
|              |                                          |
|              | 🗸 - شناسه صیادچک : ۲۰ تا ۲۳ - ۲۰ ۳۰ ۲۰   |
|              |                                          |
|              | تاييد اصلاح                              |
|              |                                          |

درصورتیکه اطلاعات چک مورد تایید است، گزینه **تایید** را انتخاب نمایید. درغیراینصورت با انتخاب گزینه **اصلاح** به صفحه پیشین بازگشته و اطلاعات چک را مجددا وارد نمایید.

|                | وضعیت تایید چک به شرح ذیل می باشد. | گزارش            |
|----------------|------------------------------------|------------------|
|                | عملیات با موفقیت انجام شد          |                  |
| 📫 توسعه تعاون  |                                    | نام بانک         |
| 00000.000000   |                                    | شناسه صیاد چک:   |
| تاييد          |                                    | وضعيت:           |
| West:          |                                    | شماره سریال چک   |
| (algoridize)   |                                    | ميلغ             |
| 1899/09/00     |                                    | تاریخ سر رسید چک |
| مورد تاييد است |                                    | توضيحات          |

در نهایت و با تایید اطلاعات، سیستم رسید تایید چکها را به همراه اطلاعات زیر به شما نمایش میدهد:

تصویر شماره ۱۳

# ه. انتقال چک

| نماييد: | اجرا | صورت زير ا | لى توانيد ب | چک را ہ | نيد، فرايند انتقال | دیگری واگذار ک | را به شخص ه | دارید چک خود ر | درصورتيكه نياز |
|---------|------|------------|-------------|---------|--------------------|----------------|-------------|----------------|----------------|
|---------|------|------------|-------------|---------|--------------------|----------------|-------------|----------------|----------------|

| IR | اختيارى     | شماره شبای مقصد:<br>شرح الاقلام حکور |
|----|-------------|--------------------------------------|
|    |             | فرج القتلا جرك                       |
|    |             | Ourse Cher                           |
|    |             | دریافت کننده چک                      |
|    |             | نام و نام خانوادگی:                  |
| ~  | انتخاب كنيد | نوع کد شناسایی:                      |
|    |             | کد شناسایی:                          |
|    |             | اعضا كتندگان                         |
|    |             | نام و نام خانوادگی:                  |
|    |             | کد شهاب:                             |
| ~  | انتخاب كنيد | نوع کد شناسایی:                      |
|    |             | کد شناسایی:                          |
| +  |             |                                      |
|    |             |                                      |
|    | +           | التخاب كنيد                          |

تصویر شماره ۱٤

شناسه صیاد چک: شناسه صیاد یکتای چک را وارد نمایید. این شناسه، ۱۶ رقمی است.

- شماره شبای مقصد: می توانید شماره شبای دریافت کننده چک را در این بخش وارد نمایید . ورود این مورد اطلاعاتی اختیاری است.
  - شرح انتقال چک: توضيحات انتقال چک را در اين قسمت وارد نماييد.
- **دریافت کننده چک:** در این بخش لازم است اطلاعات شخص دریافت کننده چک را وارد نمایید. این اطلاعات شامل موارد اطلاعاتی زیر است:
  - نام و نام خانوادگی: اطلاعات نام و نام خانوادگی دریافت کننده چک را در این قسمت وارد نمایید.
    - نوع کد شناسایی: نوع دریافت کننده چک خود را از میان موارد زیر انتخاب نمایید:
      - مشتری حقیقی
      - 0 مشتری حقوقی
      - اتباع بیگانه حقوقی
      - ٥ اتباع بيگانه حقيقى
- کد شناسایی: بر اساس اینکه نوع کد شناسایی را چه مقداری انتخاب نموده باشید، می توانید اطلاعات زیر را برای دریافت کننده چک وارد نمایید:
  - کد ملی برای مشتری حقیقی
  - 0 شناسه ملی برای مشتری حقوقی
  - ۰ شماره فراگیر برای اتباع بیگانه حقوقی
  - ۰ شماره فراگیر برای اتباع بیگانه حقیقی

با وارد نمودن اطلاعات و سپس انتخاب گزینه +، می توانید دریافت کننده را به لیست اضافه نموده و یا با انتخاب گزینه 🔟 می توانید اطلاعات دریافت کننده موردنظر خود را حذف نمایید.

| <b>D</b>    | press municipality |
|-------------|--------------------|
| t.          |                    |
| مشتری حقیقی | نوع کد شناسایی     |
|             |                    |

تصویر شماره ۱۵

- امضا کنندگان: لازم است در این بخش اطلاعات امضا کنندگان چک را وارد نمایید. این اطلاعات شامل موارد اطلاعاتی زیر است:
  - نام و نام خانوادگی: اطلاعات نام و نام خانوادگی امضا کننده چک را در این قسمت وارد نمایید.
- کد شبهاب: لازم است کد شهاب امضا کننده چک در این بخش وارد شود. کد شهاب یک شناسه ۱۶ رقمی یکتاست. در سیستم بانکداری به ازای هر شخص، تنها یک شماره شهاب تعریف شده و مشتریان در تمامی بانکها با همان شماره، شناسایی می شوند.
  - نوع کد شناسایی: نوع امضا کننده چک خود را از میان موارد زیر انتخاب نمایید:
    - 0 مشتری حقیقی
    - 0 مشتری حقوقی
    - 0 اتباع بيگانه حقوقي

اتباع بیگانه حقیقی

- کد شناسایی: بر اساس اینکه نوع کد شناسایی را چه مقداری انتخاب نموده باشید، میتوانید اطلاعات زیر را برای امضا کننده چک وارد نمایید:
  - کد ملی برای مشتری حقیقی
  - 0 شناسه ملی برای مشتری حقوقی
  - 0 شماره فراگیر برای اتباع بیگانه حقوقی
  - ۰ شماره فراگیر برای اتباع بیگانه حقیقی

با وارد نمودن اطلاعات و سپس انتخاب گزینه <sup>+</sup>، می توانید امضا کننده را به لیست اضافه نموده و یا با انتخاب گزینه 随 می توانید اطلاعات امضا کننده موردنظر خود را حذف نمایید.

| nervane <sup>n d</sup> at 13 - Roomini | د شهاب        |
|----------------------------------------|---------------|
| مشتری حقیقی                            | وع کد شناسایی |
|                                        | ﺪ ﻣﻠﯽ         |

تصویر شماره ۱٦

پس ازورود اطلاعات و انتخاب گزینه **ثبت،** سیستم اطلاعات زیر را جهت صحت سنجی به شما نمایش میدهد:

| The second second                | شناسه صياد چک:            |
|----------------------------------|---------------------------|
|                                  | شماره شیای مقصد:          |
|                                  | شرح انتقال چک: <b>تست</b> |
|                                  | دریافت کننده چک:          |
| ع کد شناسایی حقیقی               | 1                         |
| د ملی                            | 5                         |
|                                  | _                         |
|                                  | امضا کنندگان:             |
| د شهاب المتحاطين                 | 5                         |
| رع کد شناسایی <b>مشتری حقیقی</b> | 4                         |
| د ملی 🍡 ۲۰۰۰ د ملی               | 5                         |
|                                  |                           |
|                                  |                           |
|                                  |                           |

تصویر شماره ۱۷

درصور تیکه اطلاعات مورد تایید شما باشد، گزینه **تایید** و درغیراینصورت گزینه **اصلاح** را جهت ویرایش اطلاعات انتخاب نمایید. درنهایت و با تایید اطلاعات وارد شده، سیستم رسید انتقال چک را به همراه موارد اطلاعاتی زیر به شما نمایش میدهد:

|                | انتقال چک با موفقیت انجام شد. |                  |
|----------------|-------------------------------|------------------|
| 755/%          |                               | شناسه صیاد چک:   |
|                |                               | شماره شبای مقصد: |
|                |                               | شرح انتقال چک:   |
|                |                               | دریافت کننده چک: |
| eti editati in |                               | نام:             |
| 1              |                               | کد شهاب:         |
| مشتری حقیقی    |                               | نوع کد شناسایی:  |
| 0027070        |                               | کد ملی:          |
|                |                               | امضا کنندگان:    |
| -Rossign       |                               | نام:             |
| CONSTRAINTS    |                               | کد شهاب:         |
| مشتری حقیقی    |                               | نوع کد شناسایی:  |
|                |                               | كد ملى:          |

تصویر شماره ۱۸